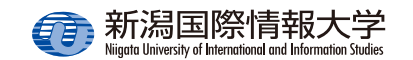

## 安否確認システム簡単操作ガイド ~ウェブ編~

大学から安否確認や緊急連絡のための安否確認 メールが大学のメールアドレス宛に送信されます。 あらかじめスマホに Outlook アプリ(メール) または UNIPA スマホアプリ(学生のみ)のイン ストールしておくことを推奨します。

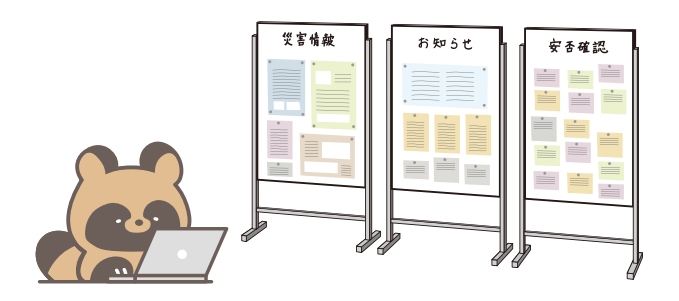

- 安否確認配信期間中の注意事項 •未回答の安否確認がある場合、ポータルサイト ログイン後に安否確認の一覧が表示されます。 すべての安否確認に回答するまで他のポータル サイトの機能は使用できません。
  - 安否確認への回答は、回答期間中であれば何度 でも変更できます。

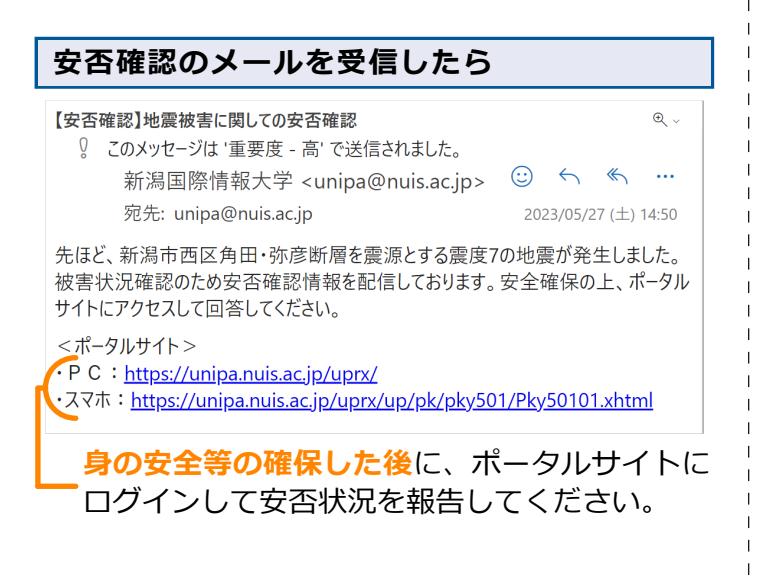

- PC サイトから安否状況を報告する
- (1) 安否確認配信期間中にポータルサイトにログ インすると、【安否確認回答一覧】画面が表示 されます。回答する安否確認の「件名」をクリッ クしてください。

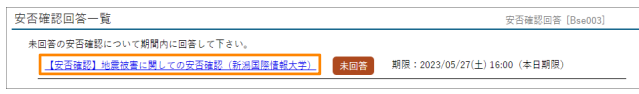

(2)【安否確認回答】画面が表示されます。必要な 項目を選択または入力し、[回答]をクリック します。

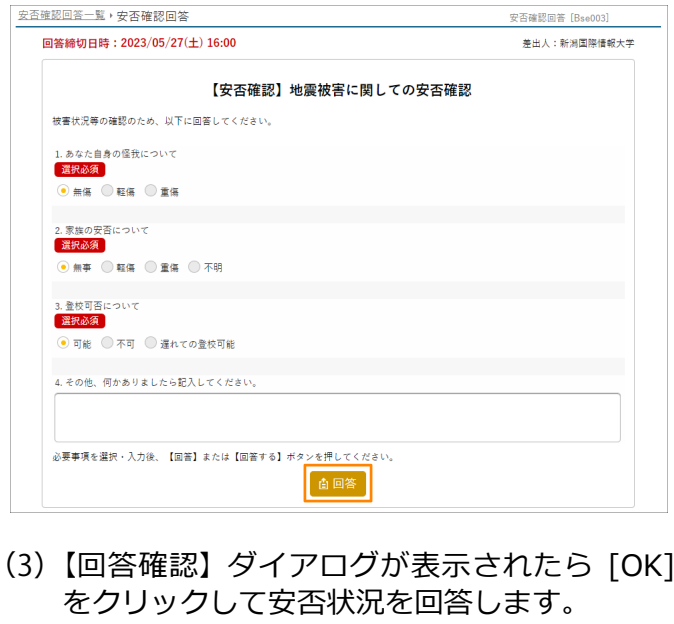

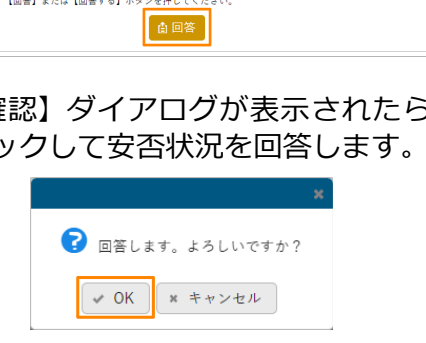

(4)【安否確認回答一覧】画面の回答した安否確認 が「回答済」になります。

安否確認回答 [Bse003]

期限:2023/05/27(十)16:00 (本日期限

安否確認回答一覧

未回答の安否確認について期間内に回答して下さい。

【安否確認】地震被害に関しての安否確認(新潟国際情報大学) 回答済

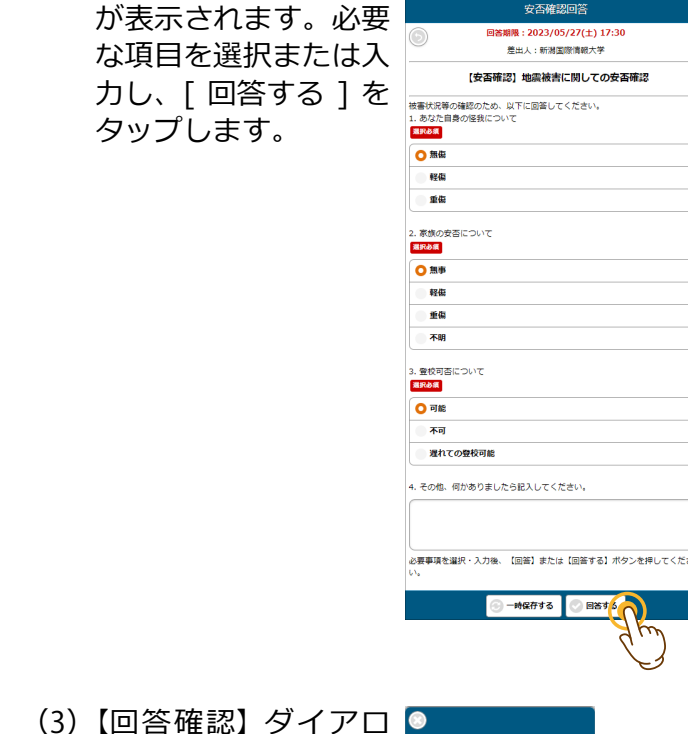

スマホサイトから安否状況を報告する

(1) 安否確認配信期間中に

ポータルサイトにログ

インすると、【安否確

認回答一覧】画面が表

示されます。回答する

安否確認タップしてく

(2)【安否確認回答】 画面 ≡

ださい。

(3) 【回答確認】 タイアロ
グが表示されたら
[OK] をタップして安
否状況を回答します。

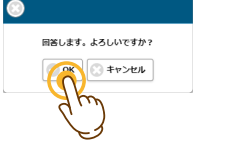

安否確認回答一覧

潟国際情報大学) 回答期限:2023/05/27(土) 17:30

NUIS UNIPA

【安茶確認】地震被害に関しての安茶確認(美

回答の安本確認について期間内に回答して

未回答

 (4)【安否確認回答一覧】
画面の回答した安否確
認が「回答済」になり ます。

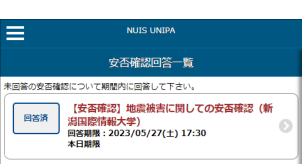